### FRIGITD: How can I view financial information on my grant? What is the balance, expenditures, remaining amount, etc.?

- FRIGITD allows users to see all financial information for a grant and the associated funds within the grant record.
- Users can view information in both summary and detailed output.
- Specific periods can be defined for a "snapshot" view of a budget.
- Selecting "Fund Summary" will populate all financials for funds associated with the grant.
- Users can run various types of searches
  - Include or exclude revenue
  - Include or exclude indirect costs

### **STEPS**

Basic Search:

- 1. Enter "W" in the Chart of Accounts
- 2. Enter Grant number
- 3. Select Level 2 Acct Types from Account Summary
  - Level 2 Account Types = high level view of budget
  - All Levels = detailed view of budget line items within

# STEPS

Basic Search:

- 1. Enter "W" in the Chart of Accounts
- 2. Enter Grant number
- 3. Select Acct Types from Account Summary
  - Level 1 Account Types = Labor and Direct Expenditures high level view
  - Level 2 Account Types = high level view of entire budget
  - **All Levels** = detailed view of budget line items within Account Categories
- 4. Select the following if you want to populate related information
  - Include Revenue: populates revenue (54) line item
  - Exclude Indirect Costs: shows budget without the Indirect Cost line item
  - Fund Summary: output reflects all associated funds. User can select fund record within the output to highlight budget information for selected fund

#### EXAMPLE:

⇒ Basic budget search for Level 2 Account Types (High Level):

| 🗙 🕎 Grant Inc        | ception to Date FRIGITD 9.3.22   | (PROD)                          |                                                                   |                    |                                     |
|----------------------|----------------------------------|---------------------------------|-------------------------------------------------------------------|--------------------|-------------------------------------|
| 1 Chart of Accounts: | W B                              |                                 | Grant:                                                            | 2VZ3               | U.S. Army Corps-W912HZ-21-2-0048-Ra |
| Grant Year:          |                                  |                                 | Index:                                                            |                    |                                     |
| 2 Fund:              | 2VZ31                            |                                 | Organization:                                                     | 12E1               | )                                   |
| Program:             | 22                               |                                 | Activity:                                                         |                    |                                     |
| Location:            |                                  |                                 | Account Type:                                                     |                    | )                                   |
| Account:             |                                  |                                 | Account Summary:                                                  | Level 2 Acct Types | <b>v</b>                            |
| Date From (MM/YY):   | 09)                              | 21                              | Date To (MM/YY):                                                  | 06)/               | 22                                  |
| Include Revenue:     |                                  |                                 | Exclude Indirect:                                                 |                    |                                     |
| Accounts             |                                  |                                 | Costs                                                             |                    |                                     |
| Hierarchy:           |                                  |                                 | Fund Summary:                                                     |                    |                                     |
| By Sponsor Account:  |                                  |                                 |                                                                   |                    |                                     |
| Get Started: Complet | e the fields above and click Go. | To search by name, press TAB fr | om an ID field, enter your search criteria, and then press ENTER. |                    |                                     |

- 1. Enter "W" in the Chart of Accounts
- 2. Enter the FUND number, TAB over to Account Summary
- 3. Select Level 2 Account Type, Select GO

TIP: Best practice is to search from the Fund Number rather than the Index. Searching from the Index will not provide upto-date and accurate fund information. However, if you want to see the entire Fund Summary for a Grant, search from the Grant Number and select Fund Summary, then Go.

#### Level 2 Summary

| 🗙 🐨 Grant Incept          | tion to Date FRIGITD 9.3.2 | 2 (PROD)                     |                             |                                    |                 |                               | A 📮                                 | dd 🖹 Retrieve     | 🛃 RELATED  | 🗱 TOOLS        |
|---------------------------|----------------------------|------------------------------|-----------------------------|------------------------------------|-----------------|-------------------------------|-------------------------------------|-------------------|------------|----------------|
| Chart of Accounts: W Gr   | rant: 2VZ3 U.S. Army Co    | rps-W912HZ-21-2-0048-Ra      | Grant Year: Index: Fund: 2V | Z31 Organization: 12E1 Program: 22 | ctivity: Loca   | ation: Account Type: Account: | Account Summary: Level 2 Acct Types |                   | s          | tart Over      |
| Date From (MM/YY): 09 / 3 | 21 Date To (MM/YY): 06 /   | 22 Include Revenue Account   | ts: Exclude Indirect Costs: | Hierarchy: Fund Summary: By        | Sponsor Accourt | nt:                           |                                     | •                 |            |                |
| GRANT INCEPTION TO DAT    | TE                         |                              |                             |                                    |                 |                               |                                     | 🕄 Insert          | Delete 🗖 C | opy   🏹 Filter |
| Account                   | Туре                       | Description                  |                             | Adjusted Budget                    | Activity        |                               | Commitments                         | Available Balance |            |                |
| 61                        | L                          | Salaries and Wages           |                             | 160,73                             | 7.00            | 104,580.97                    | 0.00                                |                   |            | 56,156.03      |
| 62                        | L                          | Fringe Benefits              |                             | 35,68                              | 3.00            | 19,973.34                     | 0.00                                |                   |            | 15,709.66      |
| 71 <b>2.</b>              | E                          | Equipment                    | 3.                          | <b>4.</b> 17,53                    | 7.00            | 5. 0.00                       | <b>6.</b> 0.00                      |                   | 7.         | 17,537.00      |
| 72                        | E                          | General Expenditures         |                             | 154,54                             | 6.00            | 93,452.30                     | 72,310.35                           |                   |            | -11,216.65     |
| 77                        | E                          | Travel and Entertainment     |                             | 22,12                              | 0.00            | 7,980.91                      | 0.00                                |                   |            | 14,139.09      |
| 79                        | E                          | Indirect and Admin Cost Expe | nse                         | 165,80                             | 6.00            | 96,287.27                     | 0.00                                |                   |            | 69,518.73      |
| ◀ 1 of 1 ► >              | 10 🗸 Per Page              |                              |                             |                                    |                 |                               |                                     |                   |            | Record 1 of 6  |
| NET TOTAL                 |                            |                              |                             |                                    |                 |                               |                                     | 🖬 Insert          | Delete 🗖 C | opy 🔍 Filter   |
| 8.                        | Adjusted Budget            | t                            |                             | Activity                           |                 | Commitments                   |                                     | Available Balance |            |                |
|                           | 556,4                      | 129.00                       |                             | 322,274.79                         |                 | 72,310.35                     |                                     | 161,843.          | 86         |                |

- 1. Summary of Search criteria
- 2. High Level Account Type
- 3. Description of Account Type
- 4. Adjusted Budget = Budget as entered by SPA; budget allocation totals for Account Type
- 5. Activity = Expenditures to date within Account Type
- 6. Commitments = funds committed but not yet fully expended
- 7. Available Balance for each Account Type
- 8. Net Totals for outlined sections

### EXAMPLE:

- ⇒ Detailed budget search using All Levels:
- 1. Enter "W" in the Chart of Accounts
- 2. Enter the FUND number, TAB over to Account Summary

### 3. Select All Levels Account Type, Select GO

| × 🕼        | Grant Inception to Date FRIGITD 9.3.2    | 2 (PROD)                          |                             |                                      |                 |                              | A                           | dd 🖹 Retrieve     | RELATED       | * TOOLS       |
|------------|------------------------------------------|-----------------------------------|-----------------------------|--------------------------------------|-----------------|------------------------------|-----------------------------|-------------------|---------------|---------------|
| Chart of A | Accounts: W Grant: 2VZ3 U.S. Army Cor    | rps-W912HZ-21-2-0048-Ra           | Grant Year: Index: Fund: 2V | Z31 Organization: 12E1 Program: 22 A | tivity: Locatio | on: Account Type: Account: A | Account Summary: All Levels |                   | 50            | art Over      |
| Date Fron  | m (MM/YY): 09 / 21 Date To (MM/YY): 06 / | 22 Include Revenue Accounts       | Exclude Indirect Costs:     | Hierarchy: Fund Summary: By S        | ponsor Account: | :                            |                             |                   |               |               |
| GRANT      | INCEPTION TO DATE                        |                                   |                             |                                      |                 |                              |                             | 🖬 Insert          | 🗖 Delete 📲 Co | py 🎗 Filter   |
| Account    | Туре                                     | Description                       |                             | Adjusted Budget                      | Activity        |                              | Commitments                 | Available Balance |               |               |
| 611        | L                                        | Academic Classifications          |                             | 160,73                               | .00             | 0.00                         | 0.00                        |                   |               | 160,737.00    |
| 61111      | L                                        | Chairs and Acad Directors-12 n    | nonth                       | (                                    | .00             | 9,189.06                     | 0.00                        |                   |               | -9,189.06     |
| 61144      | L                                        | 9 Month Graduate Assist Non-F     | Rep                         | (                                    | .00             | 74,860.24                    | 0.00                        |                   |               | -74,860.24    |
| 61151      | <b>4.</b> L                              | Research-12 Month Exempt          |                             | (                                    | .00             | 8,911.25                     | 0.00                        |                   |               | -8,911.25     |
| 61414      | L                                        | Non-Instructional PT Fac/Instr A  | Asst                        | (                                    | .00             | 11,620.42                    | 0.00                        |                   |               | -11,620.42    |
| 621        | L                                        | Composite Fringe Benefits         |                             | 35,683                               | .00             | 19,973.34                    | 0.00                        |                   |               | 15,709.66     |
| 711        | E                                        | Capitalizable Equip. (Over \$ 5,0 | 000)                        | 17,53                                | .00             | 0.00                         | 0.00                        |                   |               | 17,537.00     |
| 721        | E                                        | Gen. Expenditures Budget Poo      |                             | 88,500                               | .00             | 0.00                         | 0.00                        |                   |               | 88,506.00     |
| 72111      | E                                        | Scholarships and Fellowships      |                             | 66,040                               | .00             | 47,677.76                    | 0.00                        |                   |               | 18,362.24     |
| 72162      | E                                        | Research and Laboratory Supp      | lies                        | (                                    | .00             | 40,431.99                    | 66,170.15                   |                   |               | -106,602.14   |
| 721K       | E                                        | Equipment Repair + Maintenan      | ce                          | (                                    | .00             | 1,154.25                     | 6,140.20                    |                   |               | -7,294.45     |
| 721YEH     | E                                        | Lumigen Mass Spec & Small In      | strumnt                     | (                                    | .00             | 2,920.50                     | 0.00                        |                   |               | -2,920.50     |
| 721YEI     | E                                        | Lumigen X-Ray & Diffraction La    | b                           | (                                    | .00             | 670.80                       | 0.00                        |                   |               | -670.80       |
| 722A       | E                                        | Conference Registration Fees      |                             | (                                    | .00             | 597.00                       | 0.00                        |                   |               | -597.00       |
| 7712       | E                                        | Outstate - Employees              |                             | 22,120                               | .00             | 7,980.91                     | 0.00                        |                   |               | 14,139.09     |
| 791        | E                                        | Indirect Cost Expense             |                             | 165,800                              | .00             | 96,287.27                    | 0.00                        |                   |               | 69,518.73     |
| R 🔍        | 1 of 1 🕨 🕅 🛛 20 🗸 Per Page               |                                   |                             |                                      |                 |                              |                             |                   | Re            | ecord 1 of 16 |
| NET TOT    | TAL                                      |                                   |                             |                                      |                 |                              |                             | 🖪 Insert          | 🗖 Delete 📲 Co | py 🏹 Filter   |
|            | Adjusted Budget                          | t                                 |                             | Activity                             |                 | Commitments                  |                             | Available Balance |               |               |
|            | 556,4                                    | 129.00                            |                             | 322,274.79                           |                 | 72,310.35                    |                             | 161,84            | 3.86          |               |

- 4. Highlighted Accounts are the High Level Account Types shown in Level 2. Those accounts nested within each are the accounts that have incurred expenses or have activity on them
- 5. Select Related, then Grant Detail Information to see detail within a particular line item.

#### 6. Example: To see Grant Detail Information for line item 72162 (supplies), Select Related, then Grant Detail Information

| × 🕲      | Grant Transaction  | Detail Form FRI | GTRD 9.3.12 (PR | ROD)   |                |                                    |             |                  |                 |                  |                  |       | 🔒 add 🖺 Retrieve 🛔 | RELATED 🔆 TOOLS 1            |
|----------|--------------------|-----------------|-----------------|--------|----------------|------------------------------------|-------------|------------------|-----------------|------------------|------------------|-------|--------------------|------------------------------|
| COA: W   | Grant: 2VZ3 Index: | Fund: 2VZ3      | 1 Organization: | 12E1 A | account: 72162 | Program: 22 Activity: Location: Co | ommit: Year | : Period: Date F | rom: 09/29/2021 | Date To: 06/30/2 | 022 Pool:        |       |                    | Start Over                   |
| GRANT TR | RANSACTION DETAIL  |                 |                 |        |                |                                    |             |                  |                 |                  |                  |       | 🖬 Inse             | t 🗖 Delete 🏾 📲 Copy 🔍 Filter |
| Account  | Organization       | Program         | Activity Date   | Туре   | Document       | Description                        | Commit      | Fund             | Activity        | Location         | Transaction Date | Field | Amount             | Increase(+) or Decrease(-)   |
| 72162    | 12E1               | 22              | 06/06/2022      | E035   | SS222138       | E0004348SS689 537460 *BOT          | . U         | 2VZ31            |                 |                  | 05/18/2022       | ENC   | -7,896.27          | -                            |
| 72162    | 12E1               | 22              | 06/06/2022      | FTI1   | SS122151       | E0004348SS1389 952020 *VI          | U           | 2VZ31            |                 |                  | 05/31/2022       | YTD   | 38.48              | +                            |
| 72162    | 12E1               | 22              | 06/06/2022      | FTI1   | SS122151       | E0004348SS1366 952605 *VI          | U           | 2VZ31            |                 |                  | 05/31/2022       | YTD   | 66.00              | +                            |
| 72162    | 12E1               | 22              | 06/06/2022      | FTI1   | SS122147       | E0004348SS1306 685086 SER          | U           | 2VZ31            |                 |                  | 05/27/2022       | YTD   | 1.00               | +                            |
| 72162    | 12E1               | 22              | 06/06/2022      | FTI1   | SS122147       | E0004348SS1306 000100 FRE          | U           | 2VZ31            |                 |                  | 05/27/2022       | YTD   | 10.00              | +                            |
| 72162    | 12E1               | 22              | 06/06/2022      | FTI1   | SS122146       | E0004348SS1251 000100 A13          | U           | 2VZ31            |                 |                  | 05/26/2022       | YTD   | 26.10              | +                            |
| 72162    | 12E1               | 22              | 06/06/2022      | FTI1   | SS122146       | E0004348SS1251 000100 A30          | U           | 2VZ31            |                 |                  | 05/26/2022       | YTD   | 36.00              | +                            |
| 72162    | 12E1               | 22              | 06/06/2022      | FTI1   | SS122146       | E0004348SS1245 000100 RNT          | U           | 2VZ31            |                 |                  | 05/26/2022       | YTD   | 11.09              | +                            |
| 72162    | 12E1               | 22              | 06/06/2022      | FTI1   | SS122146       | E0004348SS1245 000100 NI           | U           | 2VZ31            |                 |                  | 05/26/2022       | YTD   | 58.24              | +                            |
| 72162    | 12E1               | 22              | 06/06/2022      | FTI1   | SS122146       | E0004348SS1240 000100 AA2          | U           | 2VZ31            |                 |                  | 05/26/2022       | YTD   | 48.15              | +                            |
| 72162    | 12E1               | 22              | 06/06/2022      | FTI1   | SS122145       | E0004348SS1134 685086 SER          | U           | 2VZ31            |                 |                  | 05/25/2022       | YTD   | 1.00               | +                            |
| 72162    | 12E1               | 22              | 06/06/2022      | FTI1   | SS122145       | E0004348SS1117 685086 SER          | U           | 2VZ31            |                 |                  | 05/25/2022       | YTD   | 1.00               | +                            |
| 72162    | 12E1               | 22              | 06/06/2022      | FTI1   | SS122145       | E0004348SS1105 685086 SER          | U           | 2VZ31            |                 |                  | 05/25/2022       | YTD   | 1.00               | +                            |
| 72162    | 12E1               | 22              | 06/06/2022      | FTI1   | SS122145       | E0004348SS1105 000100 FRE          | U           | 2VZ31            |                 |                  | 05/25/2022       | YTD   | 10.00              | +                            |
| 72162    | 12E1               | 22              | 06/06/2022      | FTI1   | SS122145       | E0004348SS1089 685086 SER          | U           | 2VZ31            |                 |                  | 05/25/2022       | YTD   | 1.00               | +                            |
| 72162    | 12E1               | 22              | 06/06/2022      | FTI1   | SS122145       | E0004348SS1054 000100 A88          | U           | 2VZ31            |                 |                  | 05/25/2022       | YTD   | 276.30             | +                            |
| 72162    | 12E1               | 22              | 06/06/2022      | FTI1   | SS122145       | E0004348SS1051 000100 15-          | U           | 2VZ31            |                 |                  | 05/25/2022       | YTD   | 488.00             | +                            |
| 72162    | 12E1               | 22              | 06/06/2022      | FTI1   | SS122144       | E0004348SS1028 000100 103          | U           | 2VZ31            |                 |                  | 05/24/2022       | YTD   | 42.75              | +                            |
| 72162    | 12E1               | 22              | 06/06/2022      | FTI1   | SS122144       | E0004348SS1024 000100 868          | U           | 2VZ31            |                 |                  | 05/24/2022       | YTD   | 99.70              | +                            |
| 72162    | 12E1               | 22              | 06/06/2022      | FTI1   | SS122144       | E0004348SS1024 000100 481          | U           | 2VZ31            |                 |                  | 05/24/2022       | YTD   | 46.93              | +                            |
|          |                    |                 |                 |        |                |                                    |             |                  |                 |                  |                  | Tota  | I 106,602.14       | +                            |
|          | 1 of 17 🕨 🗎        | 20 🗸 Per P      | oage            |        |                |                                    |             |                  |                 |                  |                  |       |                    | Record 1 of 329              |

#### 7. Transactional detail for 72162 populates

8. More detail can be accessed by again highlighting a record, selecting Related, then Encumbrance Detail:

| 🗙 🦁 Detail En       | cumbrance Activity FGIENCD 9.3.21 (PROD) |                  |            |
|---------------------|------------------------------------------|------------------|------------|
| Encumbrance: E00043 | 48 Encumbrance Period: All               |                  |            |
| * ENCUMBRANCE INFOR | IMATION                                  |                  |            |
| Description         | Allen-ScienceStr Blnkt-Army REUSE        | Date Established | 11/12/2021 |
| Status              | 0                                        | Balance          | 65,240.90  |
| Туре                | E                                        | Vendor           |            |
| • ENCUMBRANCE DETA  | L                                        |                  |            |
| Item                | 0 Document Accounting Dis                | Orgn             | 12E1       |
| Sequence            | 1                                        | Acct             | 72162      |
| Fiscal Year         | 22                                       | Prog             | 22         |
| Status              | 0                                        | Actv             |            |
| Commit Indicator    | U                                        | Locn             |            |
|                     |                                          | Proj             |            |
| COA                 | W                                        | Encumbrance      | 90,000.00  |
| Index               | 301895                                   | Liquidation      | -24,759.10 |
| Fund                | 2VZ31                                    | Balance          | 65,240.90  |
| K ◀ 1 of 1 ► ►      | 1 V Per Page                             |                  |            |

## EXAMPLE:

- $\Rightarrow$  Using Fund Summary:
- 1. This feature highlights all funds associated with a grant record: sub-funds, cost-share funds
- 2. Enter "W" in the Chart of Accounts
- 3. Enter the GRANT number, TAB over to Account Summary
- 4. Select All Levels Account Type
- 5. Check Fund Summary, then Select GO

| <b>^</b> ♥                                                                            | Grant inception                                                       | n to Date FRIGITD 9.3.22 (PROD)                                                                                                    |                         |                                                                                                    |                                                                                                    | <u>+</u>                                                                                                    |                                                                                                    |
|---------------------------------------------------------------------------------------|-----------------------------------------------------------------------|----------------------------------------------------------------------------------------------------|-------------------------|----------------------------------------------------------------------------------------------------|----------------------------------------------------------------------------------------------------|----------------------------------------------------------------------------------------------------|----------------------------------------------------------------------------------------------------|
| Chart of Accor                                                                        | unts: W Gran                                                          | nt: 2VZ3 U.S. Army Corps-W912HZ-21-2-0048-Ra Gra                                                                                                    | ant Year: Index: Fund:  | Organization: Program: Activity:                                                                           | Location: Account Type: Account: Account Su                                                                                                    | mmary: Level 2 Acct Types                                                                                                    | Start Over                                                                                                    |
| Date From (MI                                                                         | M/YY): 09 / 21                                                        | Date To (MM/YY): 06 / 22 Include Revenue Accounts:                                                                                                    | Exclude Indirect Costs: | Hierarchy: Fund Summary: 🗸                                                                                 | By Sponsor Account:                                                                                                    |                                                                                                    |                                                                                                    |
| * GRANT INCE                                                                          | PTION TO DATE                                                         |                                                                                                    |                         |                                                                                                    |                                                                                                    |                                                                                                    | 🖬 Insert 📮 Delete 📲 Copy 🏹 Filter                                                                                                    |
| Fund Code                                                                             |                                                                       | Title                                                                                                    | Adjusted B              | Budget                                                                                                    | Activity C                                                                                                    | ommitments                                                                                                    | Available Balance                                                                                                    |
| 2VZ31                                                                                 |                                                                       | US Army-W912HZ-21-2-0048                                                                                                    |                         | 556,429.00                                                                                                 | 322,274.79                                                                                                    | 72,310.35                                                                                                    | 161,843.86                                                                                                    |
| 2VZ32                                                                                 |                                                                       | US Army-W912HZ-21-2-0048                                                                                                    |                         | 1,565,176.00                                                                                               | 527,766.26                                                                                                    | 338,809.15                                                                                                    | 698,600.59                                                                                                    |
| 2VZ33                                                                                 |                                                                       | US Army-W912HZ-21-2-0048                                                                                                    |                         | 140,769.00                                                                                                 | 66,608.55                                                                                                    | 25,804.62                                                                                                    | 48,355.83                                                                                                    |
| 2VZ34                                                                                 |                                                                       | US Army-W912HZ-21-2-0048                                                                                                    |                         | 131,197.00                                                                                                 | 76,087.85                                                                                                    | 0.00                                                                                                    | 55,109.15                                                                                                    |
| 2VZ35                                                                                 |                                                                       | US Army-W912HZ-21-2-0048                                                                                                    |                         | 169,807.00                                                                                                 | 101,326.65                                                                                                    | 929.55                                                                                                    | 67,550.80                                                                                                    |
| 2VZ36                                                                                 |                                                                       | US Army-W912HZ-21-2-0048                                                                                                    |                         | 191,082.00                                                                                                 | 103,900.62                                                                                                    | 2,676.71                                                                                                    | 84,504.67                                                                                                    |
| 2VZ37                                                                                 |                                                                       | US Army-W912HZ-21-2-0048                                                                                                    |                         | 143,390.00                                                                                                 | 97,208.23                                                                                                    | 1,056.86                                                                                                    | 45,124.91                                                                                                    |
| 2VZ38                                                                                 |                                                                       | US Army-W912HZ-21-2-0048                                                                                                    |                         | 232,503.00                                                                                                 | 206,130.41                                                                                                    | 37,918.26                                                                                                    | -11,545.67                                                                                                    |
| K 🛋 🗋 o                                                                               | f1 🕨 🕅                                                                | 10 V Per Page                                                                                                    |                         |                                                                                                    |                                                                                                    |                                                                                                    | Record 1 of 8                                                                                                    |
| * NET TOTAL                                                                           |                                                                       |                                                                                                    |                         |                                                                                                    |                                                                                                    |                                                                                                    | 🗄 Insert 🗖 Delete 🌆 Copy 🏾 🕄 Filter                                                                                                    |
|                                                                                       |                                                                       |                                                                                                    |                         |                                                                                                    |                                                                                                    |                                                                                                    |                                                                                                    |
|                                                                                       |                                                                       | Adjusted Budget                                                                                                    |                         | Activity                                                                                                   | Commitments                                                                                                    |                                                                                                    | Available Balance                                                                                                    |
|                                                                                       |                                                                       | Adjusted Budget<br>3,130,353.00                                                                                                    |                         | Activity<br>1,501,303.36                                                                                   | Commitments<br>479,505.50                                                                                                    |                                                                                                    | Available Balance<br>1,149,544.14                                                                                                    |
| GRANT SUM                                                                             | MARY ACTIVITY I                                                       | Adjusted Budget<br>3,130,353.00<br>BY FUND CODE WINDOW                                                                                                    |                         | Activity<br>1,501,303.36                                                                                   | Commitments<br>479,505.50                                                                                                    |                                                                                                    | Available Balance<br>1,149,544.14<br>Insert Delete Topy Y. Filter                                                                                                    |
| ▼ GRANT SUM                                                                           | MARY ACTIVITY I<br>Type                                               | Adjusted Budget<br>3, 130, 353.00<br>BY FUND CODE WINDOW<br>Description                                                                                                    |                         | Activity<br>1,501,303.36<br>Adjusted Budget                                                                | Commitments<br>479,505.50<br>Activity                                                                                                    | Commitments                                                                                                    | Available Balance<br>1,149,544.14<br>timesert Delete Copy Y. Filter<br>Available Balance                                                                                                    |
| ▼ GRANT SUMM<br>Account<br>61                                                         | MARY ACTIVITY I<br>Type<br>L                                          | Adjusted Budget<br>3, 130, 353.00<br>BY FUND CODE WINDOW<br>Description<br>Salaries and Wages                                                                                                    |                         | Activity<br>1,501,303.36<br>Adjusted Budget<br>160,7                                                       | Commitments<br>479,505.50<br>(37.00)<br>Activity<br>104,580.5                                                                                                    | Commitments 0.0                                                                                                    | Available Balance<br>1,149,544.14<br>The Delete Copy V. Filter<br>Available Balance<br>0 56,156.03                                                                                                    |
| ▼ GRANT SUMM<br>Account<br>61<br>62                                                   | MARY ACTIVITY I<br>Type<br>L<br>L                                     | Adjusted Budget<br>3, 130, 353.00 BY FUND CODE WINDOW Description Salaries and Wages Fringe Benefits                                                                                                    |                         | Activity<br>1,501,303.36<br>Adjusted Budget<br>160,7<br>35,6                                               | Commitments<br>479,505.50<br>37.00<br>383.00<br>39.00<br>30.00<br>30.000<br>30.000<br>30.00<br>30.00<br>30.000<br>30.00<br>30.00<br>300 | Commitments 07 0.0 34 0.0                                                                                                    | Available Balance<br>1,149,544.14<br>Insert Delete Copy V. Filter<br>Available Balance<br>0 56,156.03<br>0 15,709.66                                                                                                    |
| ▼ GRANT SUM<br>Account<br>61<br>62<br>71                                              | MARY ACTIVITY I<br>Type<br>L<br>L<br>E                                | Adjusted Budget 3, 130, 353.00 BY FUND CODE WINDU                                                                                                    |                         | Activity<br>1,501,303.36<br>Adjusted Budget<br>160,7<br>35,6<br>17,5                                       | Commitments<br>479,505.50<br>37.00<br>383.00<br>337.00<br>30.00<br>30.000<br>30.000<br>30.00<br>30.00<br>30.000<br>30.00<br>30 | Commitments 07 0.0 34 0.0 0 0 0 0 0 0 0 0 0 0 0 0 0 0 0 0 0                                                                                                     | Available Balance<br>1,149,544.14<br>Insert Delete Copy Y. Filter<br>Available Balance<br>56,156.03<br>0 15,709.66<br>0 17,537.00                                                                                                    |
| GRANT SUMM     Account     61     62     71     72                                    | MARY ACTIVITY I<br>Type<br>L<br>L<br>E<br>E                           | Adjusted Budget 3, 130, 353.00 BY FUND CODE WINDU BY FUND CODE WINDU Salaries and Wages Fringe Benefits Equipment General Expenditures                                                                                                    | ,                       | Activity<br>1,501,303.36<br>Adjusted Budget<br>160,7<br>35,6<br>17,5<br>154,5                              | Commitments<br>479,505.50<br>377.00<br>383.00<br>337.00<br>30<br>30<br>30<br>30<br>30<br>30<br>30<br>30<br>30<br>30<br>30<br>30<br>3                                                                                                    | Commitments  77  0.0  84  0.0  00  00  00  72,310.3                                                                                                    | Available Balance           1,149,544.14           Insert         Delete         ■ Copy         ▼. Filter           Available Balance           0         56,156.03           0         15,709.66           0         17,537.00           5         -11,216.65                                                                                                    |
| ▼ GRANT SUMM<br>Account<br>61<br>62<br>71<br>72<br>77                                 | MARY ACTIVITY I<br>Type<br>L<br>L<br>E<br>E<br>E                      | Adjusted Budget 3, 130, 353.00 BY FUND CODE WINDU BY FUND CODE WINDU Salaries and Wages Fringe Benefits Equipment General Expenditures Travel and Entertainment                                                                                                    | ,                       | Activity<br>1,501,303.36<br>Adjusted Budget<br>160,7<br>35,6<br>17,5<br>154,5<br>22,1                      | Commitments<br>479,505.50<br>377.00<br>383.00<br>337.00<br>337.00<br>337.00<br>337.00<br>346.00<br>346.00<br>346.00<br>346.00<br>346.00<br>346.00<br>3452.30<br>37.980.30<br>37.980.30<br>37.980.30<br>37.980.30<br>37.980.30<br>37.980.30<br>37.980.30<br>37.980.30<br>37.980.30<br>37.980.30<br>37.980.30<br>37.980.30<br>37.980.30<br>37.980.30<br>37.980.30<br>37.980.30<br>37.980.30<br>37.980.30<br>37.980.30<br>37.980.30<br>37.990.30<br>37.990.30<br>37.990.30<br>37.990.30<br>37.990.30<br>37.990.30<br>37.990.30<br>37.990.30<br>37.990.30<br>37.990.30<br>37.990.30<br>37.990.30<br>37.990.30<br>37.990.30<br>37.990.30<br>37.900.30<br>37.900.3000.3000.3000.3000.3000.3000.300                                                                                                    | Commitments  7  Commitments  7  0.0  84  0.0  00  00  00  72,310.3  1  0.0                                                                                             | Available Balance           1,149,544.14           Insert         Delete         ■ Copy         ▼ Filter           Available Balance         56,156.03         0         15,709.66         0         17,537.00         5         -11,216.65         0         14,139.09         14,139.09                                                                                                    |
| ▼ GRANT SUMM<br>Account<br>61<br>62<br>71<br>72<br>77<br>79                           | MARY ACTIVITY I<br>Type<br>L<br>L<br>E<br>E<br>E<br>E<br>E            | Adjusted Budget 3, 130, 353.00 BY FUND CODE WINDU BY FUND CODE WINDU BY FUND CODE WINDU EXAMPLE A State of the second state of the second state of |                         | Activity<br>1,501,303.36<br>Adjusted Budget<br>160,7<br>35,6<br>17,5<br>154,5<br>22,1<br>165,8             | Commitments<br>479,505.50<br>X479,505.50<br>X479,50                                                                                                    | Commitments  7  Commitments  7  0.0  84  0.0  0  0  0  0  0  0  0  0  0  0  0                                                                                          | Available Balance           1,149,544.14           Insert         Delete         Copy         Filter           Available Balance         56,156.03         709.66           0         15,709.66         17,537.00         17,537.00         11,216.65         14,139.09         0         69,518.73         14,139.09         16,9518.73         14,139.09         16,9518.73         14,139.09         16,9518.73         16,9518.73         16,9518.73         16,9518.73         16,9518.73         16,9518.73         16,9518.73         16,9518.73         16,9518.73         16,9518.73         16,9518.73         16,9518.73         16,9518.73         16,9518.73         16,9518.73         16,9518.73         16,9518.73         16,9518.73         16,9518.73         16,9518.73         16,9518.73         16,9518.73         16,9518.73         16,9518.73         16,9518.73         16,9518.73         16,9518.73         16,9518.73         16,9518.73         16,9518.73         16,9518.73         16,9518.73         16,9518.73         16,9518.73         16,9518.73         16,9518.73         16,9518.73         16,9518.73         16,9518.73         16,9518.73         16,9518.73         16,9518.73         16,9518.73         16,9518.73         16,9518.73         16,9518.73         16,9518.73         16,9518.73         16,9518.73 |
| ▼ GRANT SUMM<br>Account<br>61<br>62<br>71<br>72<br>77<br>79<br>¥ ◀ 1 ○                | MARY ACTIVITY I<br>Type<br>L<br>L<br>E<br>E<br>E<br>E<br>E<br>f 1 + H | Adjusted Budget<br>3,130,353.00 BY FUND CODE WINDUM BY FUND CODE WINDUM BY Fund Code Windows Fringe Benefits Fringe Benefits Equipment General Expenditures Travel and Entertainment Indirect and Admin Cost Expense 10 v Per Page                                                                                                    |                         | Activity<br>1,501,303.36<br>Adjusted Budget<br>160,7<br>35,6<br>17,5<br>154,5<br>22,1<br>165,8             | Commitments<br>479,505.50<br>377.00<br>383.00<br>364.00<br>364.00<br>365.00<br>365.00<br>375.00<br>375.00                                                                                                    | Commitments  77  0.0  84  00  00  00  00  00  00  00  00  0                                                                                                    | Available Balance           1,149,544.14           Insert         Delete         Copy         Filter           Available Balance         56,156.03         709.66           0         15,709.66         17,537.00         17,537.00         17,537.00         14,139.09         0         69,518.73         Record 1 of 6         14,139.09         14,139.09         14,139.09         14,139.09         14,139.09         14,139.09         14,139.09         14,139.09         14,139.09         14,139.09         14,139.09         14,139.09         14,139.09         14,139.09         14,139.09         14,139.09         14,139.09         14,139.09         14,139.09         14,139.09         14,139.09         14,139.09         14,139.09         14,139.09         14,139.09         14,139.09         14,139.09         14,139.09         14,139.09         14,139.09         14,139.09         14,139.09         14,139.09         14,139.09         14,139.09         14,139.09         14,139.09         14,139.09         14,139.09         14,139.09         14,139.09         14,139.09         14,139.09         14,139.09         14,139.09         14,139.09         14,139.09         14,139.09         14,139.09         14,139.09         14,139.09         14,139.09         14,139.09         14,139.09         14,139.09            |
| ▼ GRANT SUMM<br>Account<br>61<br>62<br>71<br>72<br>77<br>79<br>¥ ◀ ① ○<br>▼ NET TOTAL | MARY ACTIVITY I<br>Type<br>L<br>L<br>E<br>E<br>E<br>E<br>E<br>f1 ► H  | Adjusted Budget         3,130,353.00         BY FUND CODE WINDOW         Description         Salaries and Wages         Fringe Benefits         Equipment         General Expenditures         Travel and Entertainment         Indirect and Admin Cost Expense         10 ∨ Per Page                                                                                                    |                         | Activity<br>1,501,303.36<br>Adjusted Budget<br>160,7<br>35,6<br>17,5<br>154,5<br>22,1<br>165,8             | Commitments<br>479,505.50<br>X479,505.50<br>X37.00<br>Activity<br>X37.00<br>104,580.3<br>X37.00<br>104,580.3<br>X37.00<br>104,580                                                                                                    | Commitments           97         0.0           34         0.0           00         0.0           80         72,310.3           91         0.0           92         0.0 | Available Balance         1,149,544.14         Insert       Delete       Copy       Y, Filter         Available Balance       56,156.03       709.66         0       56,156.03       11,216.65         0       17,537.00       11,216.65         0       69,518.73       Record 1 of 6         Insert       Delete       Copy       Y, Filter                                                                                                    |
| Y GRANT SUMM     Account     61     62     71     72     77     79     ⊮              | MARY ACTIVITY I<br>Type<br>L<br>L<br>E<br>E<br>E<br>E<br>f1           | Adjusted Budget<br>3,130,353.00 BY FUND CODE WINDUM Description Salaries and Wages Fringe Benefits Equipment General Expenditures Travel and Entertainment Indirect and Admin Cost Expense 10 V Per Page Adjusted Budget                                                                                                    |                         | Activity<br>1,501,303.36<br>Adjusted Budget<br>160,7<br>35,6<br>17,5<br>154,5<br>22,1<br>165,6<br>Activity | Commitments<br>479,505.50<br>Activity<br>737.00<br>104,580.9<br>83.00<br>19,973.1<br>337.00<br>0.0<br>546.00<br>93,452.2<br>20.00<br>7,980.9<br>306.00<br>96,287.1<br>Commitments                                                                                                    | Commitments 77 0.0 94 00 00 00 072,310 3 11 0.0 97 00 0 0 0 0 0 0 0 0 0 0 0 0 0 0 0 0                                                                                  | Available Balance         1,149,544.14         Insert       Delete       Copy       Y. Filter         Available Balance       56,156.03         0       56,156.03         0       15,709.66         0       17,537.00         5       -11,216.65         0       69,518.73         Record 1 of 6       Insert       Delete       Copy       Y. Filter                                                                                                    |

- 1. Top section of page shows all associated funds and their summary information
- 2. Selecting a fund from the top section populates the fund's detailed information on the bottom section of the page
- 3. Eight funds are nested under the grant account
- 4. Net Totals for the selected fund are shown at the bottom of the page.